R

### **Course Registration Tool**

Liberty University Online Academy (LUOA)

#### Introduction

The **Course Registration Tool** will allow you to add and drop courses for the current or upcoming school year at LUOA. First, you must claim your LUOA parent account at <u>Liberty.edu/LUOAAccount</u>. If you need assistance with this process, please contact the LUOA office at (866) 418-8741.

#### How-To Guide

• Step 1: Navigate to the <u>LUOA Course Registration</u> webpage and click on the **Course Registration** button to begin registration. If you would like, you may read through the resources before continuing.

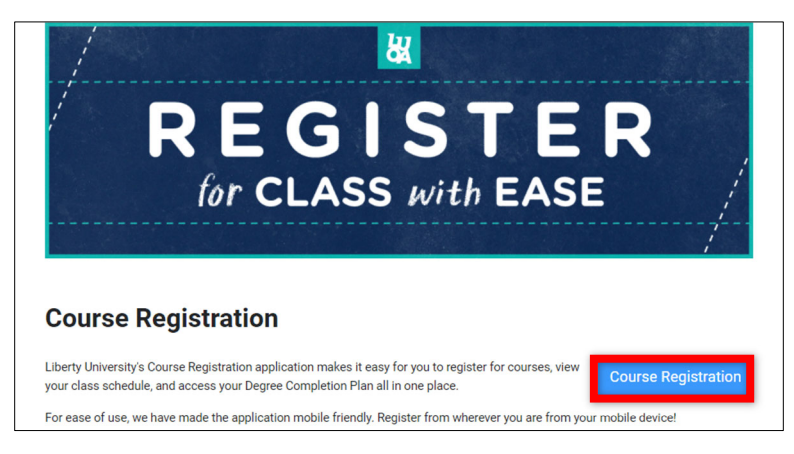

• Step 2: Log in to your LUOA Parent account by typing in your username, including "@liberty.edu". This does not mean you have a Liberty email account, but rather an account with LUOA.

| LIDENTIUN               | NIVERSII I |  |
|-------------------------|------------|--|
| Sign in                 |            |  |
| SparkyEagle@liberty     | /.edu      |  |
| Can't access your accou | unt?       |  |
|                         |            |  |
|                         |            |  |

R

• Step 3: Once logged in, you will be taken to the Course Registration dashboard. The dashboard shows all your students, their grade level, and their active program.

| Welcome, Sp<br>Use this dashboard to reg | <b>Darky!</b><br>gister and manage courses for you | ır LUOA students.                    |
|------------------------------------------|----------------------------------------------------|--------------------------------------|
| Academy 23 ✓<br>My Students (2)          |                                                    |                                      |
| Drew Eagle                               | STUDENT STATUS<br>2nd Gr. FT Traditional           | PROGRAM<br>Elementary School Diploma |
| Heather Eagle                            | STUDENT STATUS<br>6th Gr. FT Traditional           | PROGRAM<br>Middle School Diploma     |

• If your student is already registered, you can click **Show Courses** to the right of the student's name to see which courses the student is currently enrolled in.

| Welcome, Spa<br>Use this dashboard to regist                                                          | arky!<br>ter and manage courses for you  | r LUOA students.                         |                                      |                                               |
|----------------------------------------------------------------------------------------------------|------------------------------------------|------------------------------------------|--------------------------------------|-----------------------------------------------|
| My Students (2)                                                                                       | STUDENT STATUS<br>2nd Gr. FT Traditional | PROGRAM<br>Elementary School Diploma     |                                      | Search Students Show Courses Add/Drop Courses |
| Heather Eagle                                                                                         | STUDENT STATUS<br>6th Gr. FT Traditional | PROGRAM<br>Middle School Diploma         |                                      | Show Courses Add/Drop Courses                 |
| Drew Eagle                                                                                            |                                          | STUDENT STATUS<br>2nd Gr. FT Traditional | PROGRAM<br>Elementary School Diploma |                                               |
| ONLINE COURSES<br>2nd Grade Bible<br>2nd Grade History & C<br>2nd Grade Language<br>2nd Grade Science | Geography<br>Arts                        |                                          |                                      |                                               |

R

• Click the **Add/Drop Courses** button to register for courses. A message will appear letting you know that you are registering for courses on behalf of the student.

| Welcome, Sp<br>Use this dashboard to regi | arky!<br>ister and manage courses for your | LUOA students.                       |                 |               |                  |
|-------------------------------------------|--------------------------------------------|--------------------------------------|-----------------|---------------|------------------|
| Academy 23 🗸                              |                                            |                                      |                 |               |                  |
| My Students (2)                           |                                            |                                      |                 | Search Studen | ts               |
| Drew Eagle                                | STUDENT STATUS<br>2nd Gr. FT Traditional   | PROGRAM<br>Elementary School Diploma |                 | Show Courses  | Add/Drop Courses |
| Heather Eagle                             | STUDENT STATUS<br>6th Gr. FT Traditional   | PROGRAM<br>Middle School Diploma     |                 | Show Courses  | Add/Drop Courses |
| You are currently                         | registering cours                          | es for <b>Drew Eagle</b>             | Change Students |               |                  |

**Note:** If the student is not registered for any classes, there will be no **Add/Drop Courses** button. Instead, it will show as a **Register Now** button.

• Step 4: Check if the correct academy year is selected, then click Register for your selected term's courses.

| LIBERTY UNIVERSITY<br>ONLINE ACADEMY |   |
|--------------------------------------|---|
| Hello, Drew!<br>Online - Academy     |   |
| Let's Register for Courses!          |   |
| Register For Academy 23-24 Courses > |   |
| Academy 23-24                        | ~ |

R

• Step 5: This will bring you to the Course Search page. On the left side of the page, you will see a list of courses the student is currently enrolled in.

| Registered Courses 0 Credits   | Level        |           | LUOA Su | ibject Code     | Course No. | Course Type | ¢ | Course Length |    |        |              |          |
|--------------------------------|--------------|-----------|---------|-----------------|------------|-------------|---|---------------|----|--------|--------------|----------|
| \$ Complete Financial Check-In | All          | ~         | BIB     |                 | 0100       | All         | ~ | Full Year     | ~  | Search |              |          |
| Purchase Textbooks             | Diploma Rec  | juirement |         | Course Title    |            |             |   |               |    |        |              |          |
|                                | Select       |           | ~       | Old Testament S | Survey     |             |   |               |    |        |              |          |
| No Registered Courses Yet      | Less Options | Reset (   | Options |                 |            |             |   |               |    |        |              |          |
|                                | SUBJECT/SEC  | TIONS     |         | TITLE           |            | NOT         | E |               | CR | EDITS  | AVAILABILITY | DURATION |

• Step 6: The Course Search tools allow you to filter the list of courses for registration.

| Registered Courses              | Level        |          | LUOA Su | bject Code       | Course No. | Course Type |   | Course Length |   |        | 1            |          |
|---------------------------------|--------------|----------|---------|------------------|------------|-------------|---|---------------|---|--------|--------------|----------|
| \$= Complete Financial Check-In | All          | ~        | BIB     |                  | 0100       | All         | ~ | Full Year     | ~ | Search |              |          |
|                                 | Diploma Req  | uirement |         | Course Title     |            |             |   |               |   |        |              |          |
|                                 | Select       |          | ~       | Old Testament Su | irvey      |             |   |               |   |        |              |          |
| No Registered Courses Yet       | Less Options | Reset (  | Options |                  |            |             |   |               |   | - 17   |              |          |
|                                 | SUBJECT/SECT | TIONS    |         | TITLE            |            | NOTE        |   |               | с | REDITS | AVAILABILITY | DURATION |

- Make sure to select the Subject Code or Diploma Requirement.
- All the other sections are optional and will help narrow down your results.
- Step 7: Click on the Search button after selecting the desired options.

| Level       |            | LUOA Subject Code | Course No. | Course Type | 9            | Course Length |   |        |
|-------------|------------|-------------------|------------|-------------|--------------|---------------|---|--------|
| All         | ~          | MAT               | 0100       | All         | ~            | Full Year     | ~ | Search |
| Diploma Re  | equirement |                   |            | Course Ti   | tle          |               |   |        |
| Select      |            |                   | ~          | Old Tes     | tament Surve | 'Y            |   |        |
| Less Option | s Reset    | Options           |            |             |              |               |   |        |

• Step 8: Click on the course you wish to enroll in from the list of available options.

| SUBJECT/SECTIONS | TITLE          | NOTE             | CREDITS | AVAILABILITY | DURATION  | START DATE |
|------------------|----------------|------------------|---------|--------------|-----------|------------|
| MAT 0100         | 1st Grade Math | LUOA Traditional | 1       | open         | 10 months |            |
| MAT 0101         | 1st Grade Math | LUOA Traditional | 0.5     | open         | 5 months  |            |
| MAT 0102         | 1st Grade Math | LUOA Traditional | 0.5     | open         | 5 months  |            |
| MAT 0200         | 2nd Grade Math | LUOA Traditional | 1       | open         | 10 months |            |

R

- **Step 9:** This will open the **Course Panel** to see the course details along with the following actions:
  - Register for the course.
  - Save it to the cart for later.
  - View the requirements or restrictions before a student can take the course.

**Note:** Check any visible warning indicators under Requirements or Restrictions.

| MAT 0200                                                                                                 | >                                                   |
|----------------------------------------------------------------------------------------------------|-----------------------------------------------------|
| nd Grade Math                                                                                            |                                                     |
| 1 Credits Online                                                                                         |                                                     |
|                                                                                                    |                                                     |
| /10 capacity                                                                                             |                                                     |
| o seats remaining                                                                                        |                                                     |
|                                                                                                    |                                                     |
| When would you like to a Course start dates are always on M<br>May 1, 2023                               | start this course?<br>fondays (excluding holidays). |
| When would you like to a         Course start dates are always on M         May 1, 2023         Register | start this course?<br>Iondays (excluding holidays). |

• Step 10: The Course Panel also allows you to select the start date if the course does not already have one set. To set the date, click on the calendar and select a date in bold.

| May 1 | , 2023 |    | Ē     |    |    |    |    |
|-------|--------|----|-------|----|----|----|----|
| ~     | <      | м  | ay 20 | 23 | >  | >> | 1  |
| Su    | Mo     | Tu | We    | Th | Fr | Sa |    |
| MA    | (      |    |       |    |    |    | io |
|       | 1      | 2  | 3     | 4  | 5  | 6  | -  |
| 7     | 8      | 9  | 10    | 11 | 12 | 13 |    |
| 14    | 15     | 16 | 17    | 18 | 19 | 20 |    |
| 21    | 22     | 23 | 24    | 25 | 26 | 27 |    |
| 28    | 29     | 30 | 31    |    |    |    | 0  |

Note: All courses begin on a Monday, so all other days will be grayed out.

• **Step 11:** If the student is registered for the course already, the **Course Panel** will show an option to drop or remove the course from the cart.

R

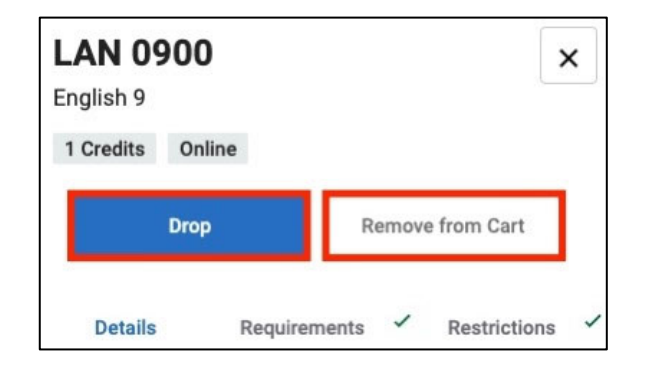

• Step 12: If you have a full-time student and do not know which courses to register for, click the Diploma Completion tab at the top of the page. Part-time students can perform What-If Analysis and view their course history.

| Q Course Search | 🛗 Course Calendar | S Diploma Completion |
|-----------------|-------------------|----------------------|
|                 |                   |                      |

• Step 13: Diploma completion provides an overview of the student's diploma plan, including what courses are still needed, in progress, and completed.

• Step 14: Select the Still Needed tab to view any outstanding courses the student must complete.

| Course Requirements |                            |                |             |                                    |  |  |  |
|---------------------|----------------------------|----------------|-------------|------------------------------------|--|--|--|
| All Cours           | ses 🖒 Still Needed         | () In Progress | Somplete    |                                    |  |  |  |
| → LUOA - English    |                            |                |             |                                    |  |  |  |
| ۹                   | Composition and Literature |                | 0.5 Credits | 0.5 credits in LAN 3102 (ENGL 102) |  |  |  |
| ÷                   | American Literature II     |                | 0.5 Credits | 0.5 credits in LAN 3202 (ENGL 202) |  |  |  |

**K** 

• Step 15: To search for available courses that fulfill a particular diploma requirement, locate it from the list and select the course highlighted in red. This will open a Course Search specifically for courses that meet this requirement.

| Course Requirements |                            |                |             |                                    |  |  |
|---------------------|----------------------------|----------------|-------------|------------------------------------|--|--|
| All Cours           | ses 🖒 Still Needed         | () In Progress | Scomplete   |                                    |  |  |
| → LUOA - English    |                            |                |             |                                    |  |  |
| ۹                   | Composition and Literature |                | 0.5 Credits | 0.5 credits in LAN 3102 (ENGL 102) |  |  |
| <b>→</b>            | American Literature II     |                | 0.5 Credits | 0.5 credits in LAN 3202 (ENGL 202) |  |  |

#### **Need Assistance?**

If you have any questions or encounter any issues during this process, please contact the LUOA Advising Team by email at <u>LUOAcurrentstudents@liberty.edu</u> or by phone at (866) 418-8741.